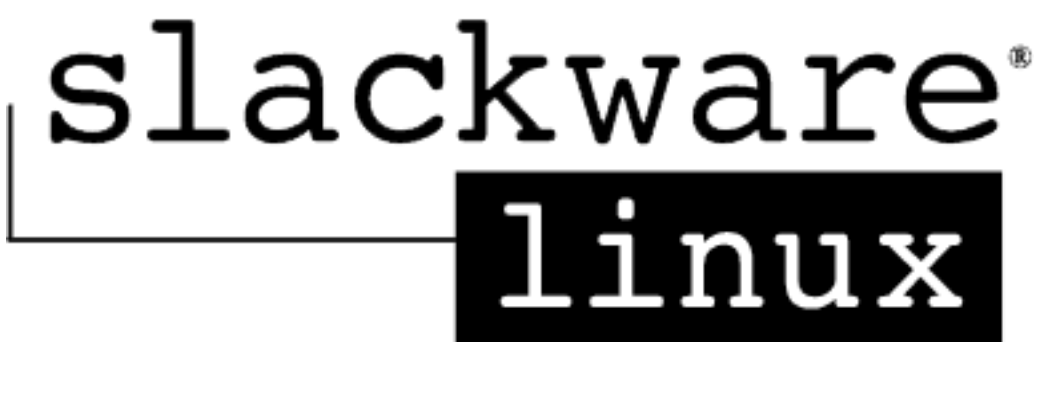

# **Conexión VPN**

OpenVPN es una implementacion de VPN SSL la cual usa las extenciones OSI layer 2 o 3 para asegurar redes la cual usa los protocolos SSL/TLS, soporta diferentes medios de autenticacion como certificados, smart cards, y/o usuarios/contraseñas, y permite politicas de control de acceso para usaurios o grupos usando reglas de firewall aplicadas a las interfaces virtuales de la VPN. OpenVPN 2.0 permite multiples clientes conectar a un solo servidor (proceso) OpenVPN sobre un simple puerto TCP o UDP.

El proposito de la VPN es unir dos subredes en dos localizacioes, una la red de la oficina y la subred de mi red casera.

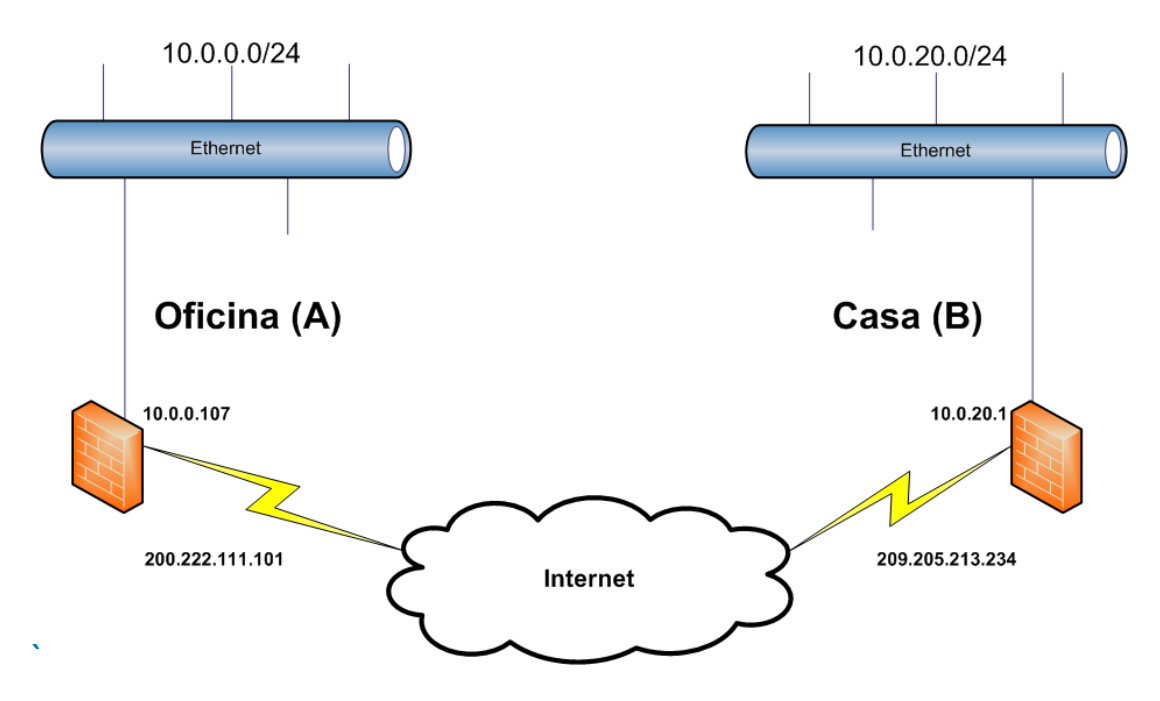

# **Configurando tu propia Autoridad Certificadora (CA - Certificate Authority) y generacion de certificados y par de llaves para el Servidor OpenVPN y un cliente VPN.**

El primer paso al construir una VPN con OpenVPN 2.0 es establecer una PKI (Infraestructura de LLave Publica - Public Key Infrastructure), esta PKI consiste de:

- Un certificado aparte (tambien conocido como llave publica) y una llave privada para el servidor y cada cliente.
- Un Certificado Mastro para la Autoridad Certificadora (CA) y su llave la cual es usada para firmar cada certificado de el servidor y el cliente.

#### Generar la llave y el certificado Maestro para la Autoridad Certificadora (CA).

En esta seccion se generaran los certificados/llaves para la CA, el server y el cliente. Para la administracion de la PKI usaremos los scripts que vienen con OpenVPN (easy-rsa) pero en este caso usaremos la nueva version que tiene muchas mejoras, es esta easy-rsa 2.0.

Estos scripts de la version 2.0 de easy-rsa estan en: /usr/doc/openvpn-2.0.6/easy-rsa/2.0/

Se recomienda copiar el contenido de dicho directorio por ejemplo a /etc/openvpn/easy-rsa-V2.0.

Entonces haremos:

root@javier3:~# cd /etc/openvpn

root@javier3:/etc/openvpn# mkdir easy-rsa-V2.0

root@javier3:/etc/openvpn# cp -r /usr/doc/openvpn-2.0.6/easy-rsa/2.0/\* /etc/openvpn/easy-rsa-V2.0

root@javier3:/etc/openvpn# cd /etc/openvpn/easy-rsa-V2.0

Ahora editaremos el archivo vars lo primero que se hara es definir la ruta para la variable KEY\_DIR que por default estara asi: /etc/openvpn/easy-rsa-V2.0/keys, pero dicho directorio no existe por lo que primero lo crearemos:

#### root@javier3:/etc/openvpn/easy-rsa-V2.0# mkdir -p /etc/openvpn/easy-rsa-V2.0/keys

Es en este directorio donde se almacenaran las llaves privadas, los archivos de requerimiento de certificado (.csr) y los certificados (.crt) y otros archivos como el serial y el index.txt.

Ahora configuraremos los parametros *KEY\_COUNTRY*, *KEY\_PROVINCE*, *KEY\_CITY*, *KEY\_ORG y KEY\_MAIL*, no hay que dejar ninguno de estos parametros vacios, los valores de estas variables serán pasadas de manera determinada a los certificados que crearemos, por ejemplo:

```
root@javier3:/etc/openvpn/easy-rsa-V2.0# vim vars
```

| # These are the default values for fields  |  |
|--------------------------------------------|--|
| # which will be placed in the certificate. |  |
| # Don't leave any of these fields blank.   |  |
| export KEY_COUNTRY="US"                    |  |
| export KEY_PROVINCE="CA"                   |  |
| export KEY_OPC-"Fort Functor"              |  |
| xport KEY EMAIL ="me@mybost mydomain"      |  |
| wars" 641 1602C                            |  |
| Vars 04L, 1002C                            |  |

Lo siguiente es inicializar la PKI, asi:

root@javier3:/etc/openvpn/easy-rsa-V2.0# source ./vars NOTE: If you run ./clean-all, I will be doing a rm -rf on /etc/openvpn/easy-rsa-V2.0/keys

Si se editaron los parametros correctamente veras algo como lo que salio arriba.

Ahora configuraremos un entorno nuevo.

Conforme vayas creando certificados, keys, y requerimientos para firma de certificados, tendras que entender que solo los archivos.key deben de mantenerse confidenciales. Los archivos .crt y .csr pueden ser enviados sobre un canal inseguro como un email en texto plano.

- Generando Parametros Diffie Hellman.

Los parametros Diffie Hellman deben de ser generados para el Servidor OpenVPN:

Construiremos el certificado/key para la CA: Veremos algo asi:

#### Generacion de certificado y llaves para el servidor.

Lo siguiente es generar el certiicado y la llave privada par el servidor:

| root@javier3:/etc/op<br>Generating a 1024 bi                | envpn/easy-rsa-V2.0# ./pkitoolserver servidor<br>t RSA private key      |
|-------------------------------------------------------------|-------------------------------------------------------------------------|
|                                                             | ++++++                                                                  |
| writing new private                                         | key to 'servidor.key'                                                   |
| Using configuration<br>Check that the reque<br>Signature ok | from /etc/openvpn/easy-rsa-V2.0/openssl.cnf<br>st matches the signature |
| The Subject's Distin                                        | guisned Name is as follows                                              |
| countryName                                                 | :PRINTABLE: US                                                          |
| state0rProvinceName                                         | :PRINTABLE:'CA'                                                         |
| localityName                                                | :PRINTABLE:'SanFrancisco'                                               |
| organizationName                                            | :PRINTABLE:'Fort-Funston'                                               |
| commonName                                                  | :PRINTABLE:'servidor'                                                   |
| emailAddress                                                | :IA5STRING:'me@myhost.mydomain'                                         |
| Cartificate is to be                                        | certified until Apr 13 15:36:00 2023 GMT (3650 days)                    |

#### Generación de certificado y llave privada para un cliente.

Esto es muy similar a los pasos previos

Como pudimos ver lo todos los valores fueron tomados de el archivo vars y le agrego el valor de **commonName** el valor de el argumento que pusimos: ./pkitool - -server **cliente1**, en este caso le puso **cliente1**.

Ahora crearemos un segundo certiicado para un nuevo cliente:

| root@javiers:/etc/openvpn/easy-rsa-v2.0# source ./vars                                    |
|-------------------------------------------------------------------------------------------|
| Note: If you fun ./ctean-att, I witt be doing a fm -ff on /ett/openvpn/easy-isa-v2.0/keys |
|                                                                                           |
| root@javier3:/etc/openvpn/easy-rsa-V2.0# ./pkitool cliente2                               |
| Generating a 1024 bit RSA private key                                                     |
| ·····                                                                                     |
| ·····                                                                                     |
| writing new private key to 'cliente2.key'                                                 |
|                                                                                           |
| Using configuration from /etc/openvpn/easy-rsa-V2.0/openssl.cnf                           |
| Check that the request matches the signature                                              |
| Signature ok                                                                              |
| The Subject's Distinguished Name is as follows                                            |
| countryName :PRINTABLE:'US'                                                               |
| stateOrProvinceName :PRINTABLE:'CA'                                                       |
| localityName :PRINTABLE:'SanFrancisco'                                                    |
| organizationName :PRINTABLE:'Fort-Funston'                                                |
| commonName :PRINTABLE:'cliente2'                                                          |
| emailAddress :IA5STRING:'me@myhost.mydomain'                                              |
| Certificate is to be certified until Apr 13 15:40:00 2023 GMT (3650 days)                 |

Conforme vayas agregando clientes lo haras con esta misma herramienta (pkitool) no hay que olvidar que cada vez que se vaya a usar el script pkitool se tiene que ejecutar el comando **sounce ./vars** antes de crear, o revocar algun certificado.

## Archivos claves.

| Nombre de<br>Archivo Necesario para |                                       | Proposito                      | Secreto |  |
|-------------------------------------|---------------------------------------|--------------------------------|---------|--|
| ca.crt                              | servidor + todos los clientes         | Certificado para Root CA       | NO      |  |
| ca.key                              | Solo maquina con la llave para firmar | Llave para Root CA             | SI      |  |
| dh1024.pem                          | Solo Servidor                         | Parametros Diffie Hellman      | NO      |  |
| servidor.crt                        | Solo Servidor                         | Certificado para Servidor      | NO      |  |
| servidor.key                        | Solo Servidor                         | Llave privada para<br>Servidor | SI      |  |
| cliente1.crt                        | Solo cliente1                         | Certificado para Cliente1      | NO      |  |
| cliente1.key                        | Solo cliente1                         | Llave privada para Cliente1    | SI      |  |
| cliente2.crt                        | Solo cliente2                         | Certificado para Cliente2      | NO      |  |
| cliente2.key                        | Solo cliente2                         | Llave priada para Cliente2     | SI      |  |

Ahora podremos encontrar nuestros nuevos certificados y llaves en el subdirectorio keys, esta es una explicación de los archivos relevantes:

### Creando archivos de configuracion para el servidor.

Consiguendo los archivos de configuracion de ejemplo.

Es recomendable usar los archivos de configuracion de ejemplo de OpenVPN como un punto inicial para tu propia configuracion. estos pueden ser encontrados en: /usr/doc/openvpn-2.0.6/sample-config-files/ el archivo que necesitaremos es: server.conf

#### Editando el archivo de configuracion de el servidor.

El archivo de configuracion de ejemplo para el servidor es un punto de inicio ideal para la configuracion de un servidor OpenVPN. Creara una VPN usando una interfaz de red virtual TUN (para routed mode), escuchara conexiones de clientes en el puerto UDP 1194 (El numero de puerto oficial de OpenVPN), y distribuira direcciones virtuales de la subred 10.8.0.0/24 para los clientes que se conecten.

Copiamos el archivo de configuracion de el servidor:

root@javier3:/etc/openvpn/easy-rsa-V2.0# cd /etc/openvpn/ root@javier3:/etc/openvpn#

root@javier3:/etc/openvpn# cp /usr/doc/openvpn-2.0.9/sample-config-files/server.conf .

Editar el archivo server.conf y cambiar los valores de las lineas de los parametros: **ca**, **cert**, **key** y **dh** para que apunten a los archivos generados en la seccion anterior.

Por ejemplo quedaria asi:

root@javier3:/etc/openvpn# vim server.conf

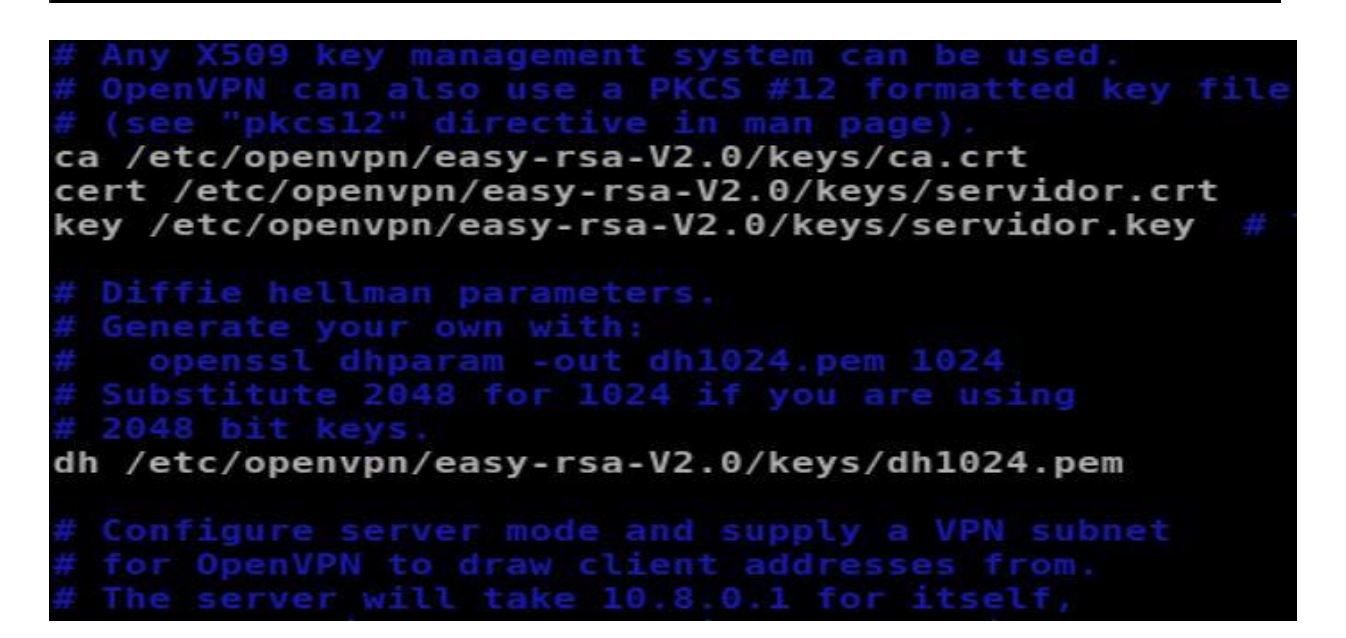

#### Inicialización de la VPN y pruebas iniciales de conectividad.

Iniciando el Servidor.

Primero hay que asegurarse que el servidor OpenVPN es accesible desde el Internet, esto quiere decir:

- Abrir el puerto UDP 1194 en el firewall o configurar una regla de redireccionamiento de puerto (port forwarding) de el puerto UDP 1194 desde el gateway/firewall a la maquina servidor OpenVPN.
- Lo siguiete es asegurarse que la interfaz TUN no esta firewalleada.

Por simplicidad y para hacer pruebas iniciales, es recomendable iniciar el servidor OpenVPN desde la linea de comando, en lugar de iniciarlo como un servicio (daemon).

root@javier3:~# cd /etc/openvpn/ root@javier3:/etc/openvpn# openvpn server.conf Mon Apr 15 22:12:05 2013 OpenVPN 2.0.9 i486-slackware-linux [SSL] [LZO] [EPOLL] built on Jun 11 2007 Mon Apr 15 22:12:05 2013 Diffie-Hellman initialized with 1024 bit key Mon Apr 15 22:12:05 2013 TLS-Auth MTU parms [ L:1542 D:138 EF:38 EB:0 ET:0 EL:0 ] Mon Apr 15 22:12:05 2013 TUN/TAP device tun0 opened Mon Apr 15 22:12:05 2013 /sbin/ifconfig tun0 10.8.0.1 pointopoint 10.8.0.2 mtu 1 500 Mon Apr 15 22:12:05 2013 /sbin/route add -net 10.8.0.0 netmask 255.255.255.0 gw 10.8.0.2 Mon Apr 15 22:12:05 2013 Data Channel MTU parms [ L:1542 D:1450 EF:42 EB:135 ET: 0 EL:0 AF:3/1 ] Mon Apr 15 22:12:05 2013 UDPv4 link local (bound): [undef]:1194 Mon Apr 15 22:12:05 2013 MULTI: multi\_init called, r=256 v=256 Mon Apr 15 22:12:05 2013 IFCONFIG POOL LIST Mon Apr 15 22:12:05 2013 IFCONFIG POOL LIST Mon Apr 15 22:12:05 2013 Initialization Sequence Completed

#### **Configurar el Cliente en Windows XP**

En el caso de Windows XP se debe instalar openVPN-GUI

Entonces abrimos nuestro explorador y entramos al sitio web de openvpn (<u>http://openvpn.se</u>).

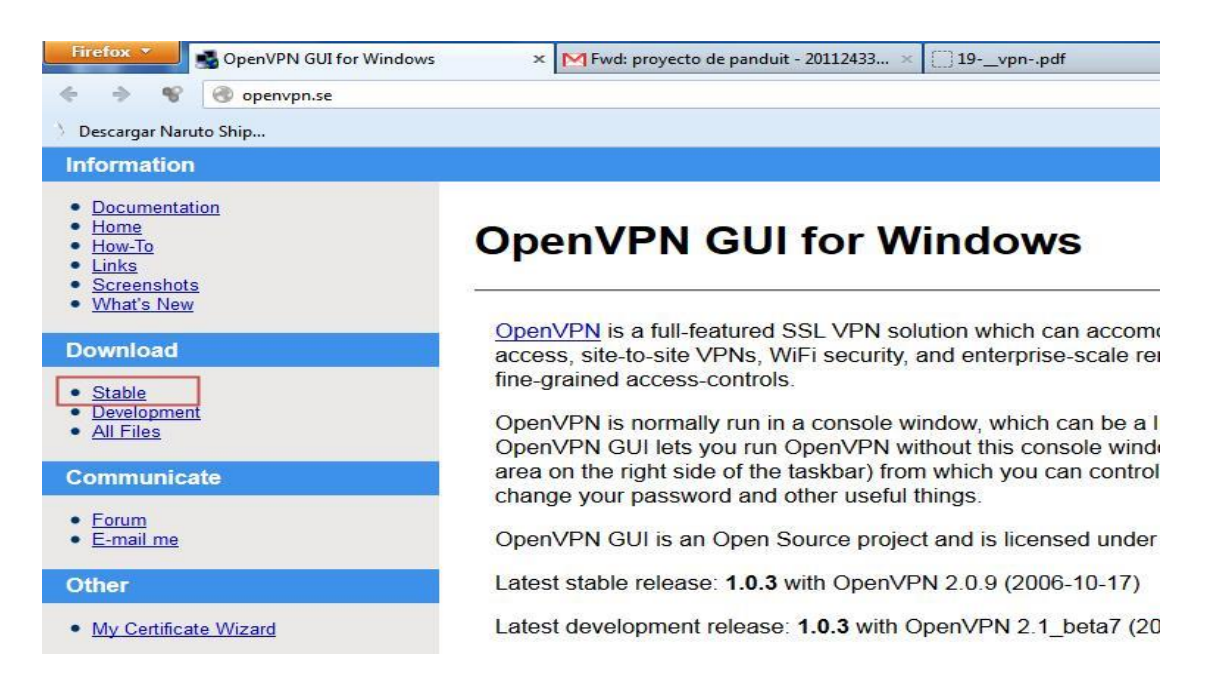

Hacer click en el link de descarga del archivo:

| Firefox V GUI for Windows                                                               | × Fwd: proyecto de panduit - 20112433 × 19vpnpdf                                                                                                    |
|-----------------------------------------------------------------------------------------|----------------------------------------------------------------------------------------------------|
| 🗲 🔶 😵 🛞 openvpn.se/download.html                                                        |                                                                                                    |
| 👌 Descargar Naruto Ship                                                                 |                                                                                                    |
| Information                                                                             |                                                                                                    |
| Documentation     Home     How-To                                                       | Download Stable Release                                                                                                    |
| <u>Links</u> <u>Screenshots</u> <u>What's New</u>                                       | If you already have a working installation of OpenVPN, you<br>OpenVPN GUI executable alone. Make sure you save it in t<br>dependent on the OpenSSL DLLs that OpenVPN has install |
| Download                                                                                |                                                                                                    |
| <ul> <li><u>Stable</u></li> <li><u>Development</u></li> <li><u>All Files</u></li> </ul> | If you don't have OpenVPN installed, use the installation par<br>OpenVPN GUI for you.                                                                                            |
| Communicate                                                                             | Installation Package (Both 32-bit and 64-bit TAP driver i                                                                                                    |
| • <u>Forum</u><br>• <u>E-mail me</u>                                                    | openvpn-2.0.9-gui-1.0.3-install.exe                                                                                                    |
| Other                                                                                   | Application only:<br>openvpn-gui-1.0.3.exe                                                                                                    |
| <u>My Certificate Wizard</u>                                                            | Application only (without Change Password feature):<br>openvpn-gui-1.0.3-nochangepsw.exe                                                                                         |

Una vez instalados copiamos los archivos entregados por el servidor (ca.crt, cliente1.crt, cliente1.key y todos los demás archivos) a un directorio en Windows en específico, por ejemplo:

| ile <u>E</u> dit <u>V</u> iew <u>G</u> o <u>H</u>                        | elp                                       |                                |                         |                   |              |              |
|--------------------------------------------------------------------------|-------------------------------------------|--------------------------------|-------------------------|-------------------|--------------|--------------|
|                                                                          |                                           | Warning, you are u             | sing the root account   | , you may harm yo | our system.  |              |
| root     Trash     Desktop     File System     SlackDVD     Floppy Drive | etc openvy                                | easy-rsa-V2.                   | 0 <b>keys</b><br>03.pem | ca.crt            | ca.key       | cliente1.crt |
|                                                                          | cliente1.csr<br>index.txt<br>servidor.crt | clientel.key<br>index.txt.attr | cliente2.crt            | cliente2.csr      | cliente2.key | dh1024.pem   |

#### C:\Archivos de programa\OpenVPN\config

Una vez en el directorio C: \Archivos de programa\OpenVPN\sample-config y copiamos el archivo client a C:\Archivos de programa\OpenVPN\config.

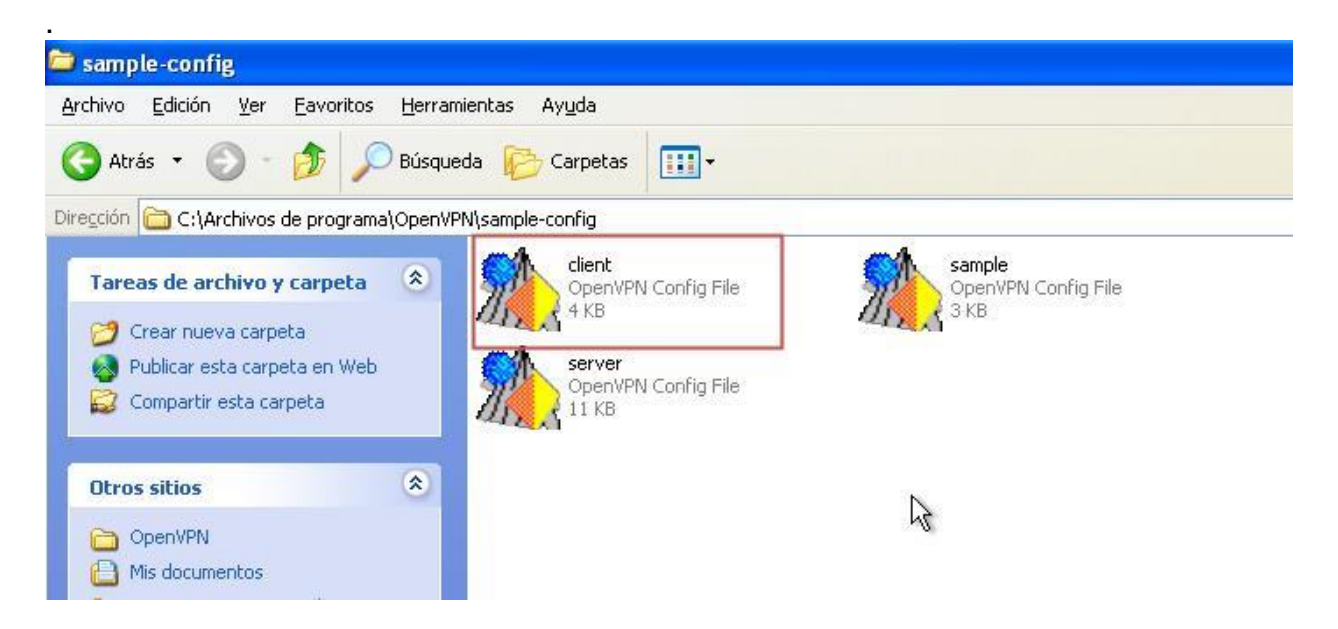

Una vez en C:\Archivos de programa\OpenVPN\config le cambiamos el nombre de client por cliente1 lo abrimos con un editor de texto (notepad sirve) y apuntamos la configuración a la dirección en donde pusimos los certificados y la llave privada.

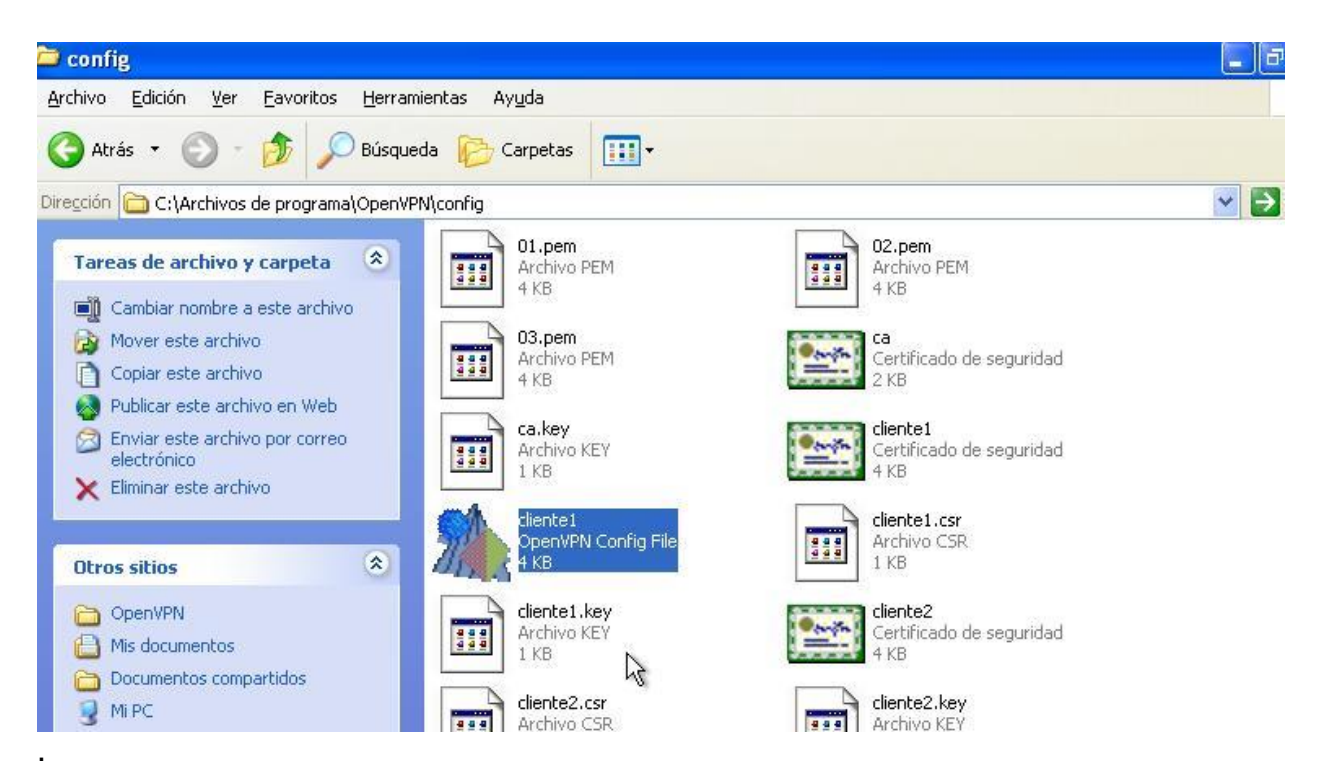

Ubicamos en el documento donde están estos archivos:

ca ca.crt cert client1.crt key client1.key

Luego modificamos estas líneas de manera que quede así:

ca ca.crt cert cliente1.crt key cliente1.key

remote 192.168.80.128 1194

| <pre># SSL/TLS parms.<br/># See the server config file<br/># description. It's best to<br/># a separate .crt/.key file p<br/># for each client. A single<br/># file can be used for all cl</pre> | for more<br>use<br>pair<br>ca<br>ients.                                       |
|----------------------------------------------------------------------------------------------------|-------------------------------------------------------------------------------|
| remote 192.168.80.128 1194<br>ca ca.crt<br>cert cliente1.crt<br>key cliente1.key                                                                                                    | I                                                                             |
| <pre># Verify server certificate k # that the certicate has the # field set to "server". Thi # important precaution to pro # a potential attack discusse # http://openvpn.net/howto.h #</pre>    | by checking<br>nsCertType<br>s is an<br>otect against<br>d here:<br>ntml#mitm |

Veremos un icono de dos computadores rojos en la bandeja del sistema, si hacemos click derecho veremos un menú en donde la primera opción es connect.

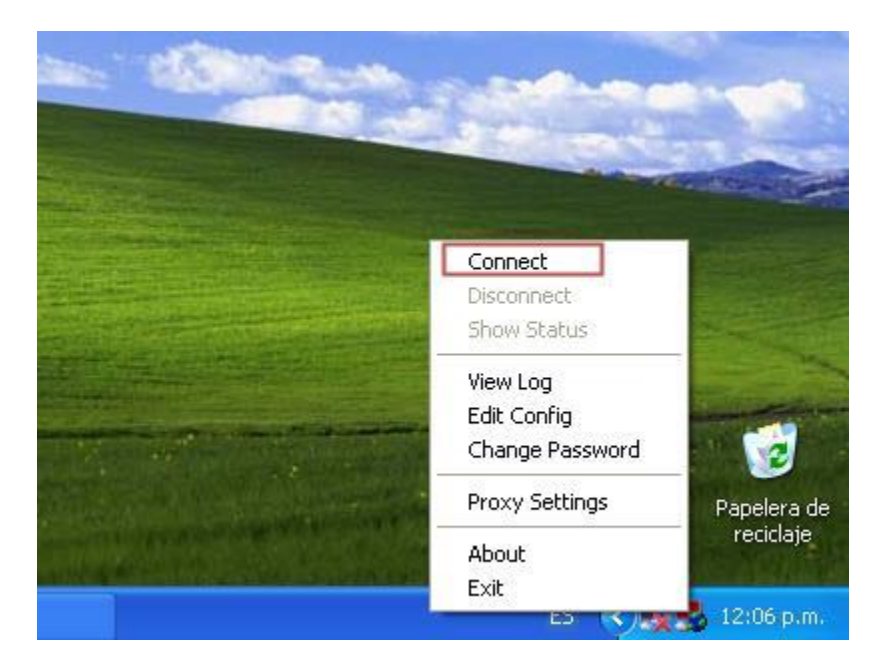

Al pulsar conectar aparecerá una consola mostrando algunos datos y al finalizar aparecerá un mensaje avisando que la conexión se ha realizado:

| 👶 OpenVPN Connectio                                                                                                    | on (cliente1)                                                                                                    |                                                                                                    |                                                                                                    |                                                                                    |            |                          |
|----------------------------------------------------------------------------------------------------|----------------------------------------------------------------------------------------------------|----------------------------------------------------------------------------------------------------|----------------------------------------------------------------------------------------------------|------------------------------------------------------------------------------------|------------|--------------------------|
| Current State: Connecting                                                                                                    | 1                                                                                                    |                                                                                                    |                                                                                                    |                                                                                    | - 198      | -                        |
| Wed Apr 17 12:06:47 20<br>Wed Apr 17 12:06:47 20<br>Wed Apr 17 12:06:48 20<br>Wed Apr 17 12:06:48 20<br>Wed Apr 17 12:06:48 20<br>Wed Apr 17 12:06:48 20<br>Wed Apr 17 12:06:48 20<br>Wed Apr 17 12:06:49 20<br>Wed Apr 17 12:06:49 20<br>Wed Apr 17 12:06:49 20<br>Wed Apr 17 12:06:49 20<br>Wed Apr 17 12:06:50 20<br>Wed Apr 17 12:06:50 20<br>Wed Apr 17 12:06:50 20<br>Wed Apr 17 12:06:50 20<br>Wed Apr 17 12:06:50 20 | 13 VERIFY OK: depth<br>13 VERIFY OK: depth<br>13 Data Channel Encr<br>13 Data Channel Decr<br>13 Data Channel Decr<br>13 Control Channel: TI<br>13 (servidor) Peer Con<br>13 SENT CONTROL [<br>13 PUSH: Received c<br>13 OPTIONS IMPORT<br>13 OPTIONS IMPORT<br>13 OPTIONS IMPORT<br>13 TAP-WIN32 Driver)<br>13 TAP-WIN32 Driver)<br>13 TAP-Win32 Driver)<br>13 TAP-Win32 Driver)<br>13 TAP-Win32 MTU=<br>13 Notified TAP-Win33<br>13 Successful ARP Flu | =1, /C=US/ST=CA/L=SanFrar<br>=0, /C=US/ST=CA/L=SanFrar<br>ypt: Cipher 'BF-CBC' initialized i<br>ypt: Using 160 bit message ha<br>Syth: Cipher 'BF-CBC' initialized i<br>ypt: Using 160 bit message ha<br>LSv1, cipher 'TLSv1/SSLv3 DI<br>nection Initiated with 192.168.<br>servidor]: 'PUSH_REQUEST' (<br>iontrol message: 'PUSH_REPL<br>: timers and/or timeouts modified<br>:: route options modified<br>:: Contig/up options modified<br>:: Contig/up options modified<br>:: | icisco/0=Fort-Funston/<br>icisco/0=Fort-Funston/<br>with 128 bit key<br>sh 'SHA1' for HMAC au<br>with 128 bit key<br>sh 'SHA1' for HMAC au<br>tE-RSA-AES256-SHA,<br>30.128:1194<br>status=1)<br>Y.route 10.8.0.1,ping 1<br>ed<br>l<br>ened: \\.\Global\{E22i<br>hask of 10.8.0.6/255.2!<br>3-7558-4DFB-BF48-965 | VCN=Fc A<br>/CN=se<br>thentic<br>thentic<br>1024 t<br>0,ping-<br>6DF93-<br>55.255. |            |                          |
| <                                                                                                    |                                                                                                    |                                                                                                    |                                                                                                    | >                                                                                  |            |                          |
| Disconnect                                                                                                    | Reconnect                                                                                                    |                                                                                                    |                                                                                                    | Hide                                                                               |            |                          |
|                                                                                                    |                                                                                                    |                                                                                                    |                                                                                                    |                                                                                    |            | Papelera de<br>reciclaje |
| Conexiones de red                                                                                                    | C keys                                                                                                    | 🛛 🛃 OpenVPN                                                                                                    | V Connection                                                                                                    | ES (                                                                               | ( <b>1</b> | 12:06 p.m.               |

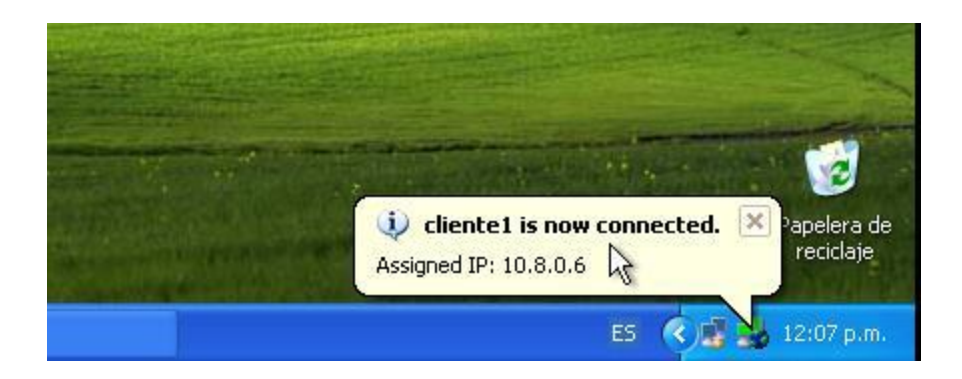

: